CADで作成した図面のファイル(ECDファイル)にパスワードをかけて保護する機能です。

### 

パスワードを忘れてしまった場合、そのファイルを開くことは出来なくなりますのでご注意下さい。 オーセブンにお問い合わせ頂いてもパスワードの解除は出来ません。

# パスワード設定方法

### 🖉 eE-CAD8 - sample.ecd ファイル(F) 編集(E) 表示(V) 加工(Y) ヘルプ(H) 新規(N) Ctrl+N 開く(0)... Ctrl+0 Ctrl+S 保存(S) 別名保存(A)... Shift+Ctrl+S パスワードを解除 環境設定(L)... Ctrl+K 中耕建物 下絵を取り込む...

# バスワードで保護します パスワードを入力してください。(6~16文字) \*\*\*\* 再入力 \*\*\*\*\*\*\*\*\*\*\*\*\*\*\* キャンセル OK

eE-CADファイル保存

最近表示した場所

デスクトゥブ

5(75)

保存する場所(1): 📃 デスクトップ

名約 -

こう ライブラリ a ee8

Image: Sample.ecd
新しいフォルダー

ファイルぷ(N):

〇〇即外構工事.ecd

ファイルの細胞(T1): 07eE-CAD[ecd]

サイズ 項目の種類

1 KB ショートカット

3 KB ECD ファイル 9,397 KB ECD ファイル ファイル フォル...

更新日時

2009/07/09 12:09

2009/08/11 13:39

2009/08/19 19:00

2009/08/19 19:01

(保存(S)

キャンセル

6文字~16文字のパスワードを設定します。

誤入力を防止するためパスワードは2回入力

パスワードの入力が終わりOKをクリックす るとファイルの別名保存画面になります。 保存場所を指定して、ファイルを保存しま す。 これでパスワードの設定が出来ました。

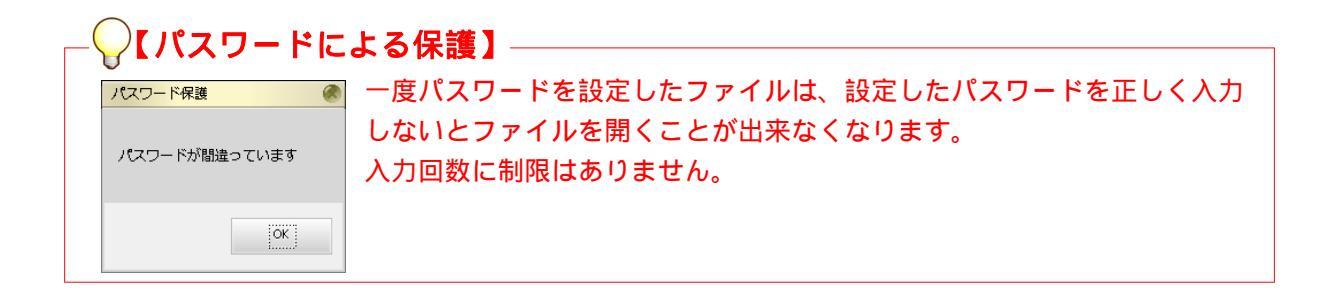

保護したいファイルを開く

パスワードをかけるには一度ファイルを開 く必要があります。

ファイルを開いたらファイルメニューから 「別名保存(パスワード付)」を選びます。

パスワードの設定

ファイルの保存

します。

| パスワードで保護されています  |          |  |  |  |
|-----------------|----------|--|--|--|
| ニのコーズルけパフロードで   | 伊護されています |  |  |  |
| パスワードを入力してください。 |          |  |  |  |
|                 |          |  |  |  |
|                 |          |  |  |  |
| ок              | キャンセル    |  |  |  |
|                 |          |  |  |  |

### 保護されたファイルを開く

パスワードをかけたファイルを開こうとす るとパスワードの入力を求められます。

パスワードを正しく入力する以外の方法で ファイルを開くことは出来ません。

## 「「「【パスワード入力時の注意】 パスワードは大文字と小文字を区別します。CapsLockがオンになっていると入力時に大文字と 小文字が逆になりますのでご注意ください。

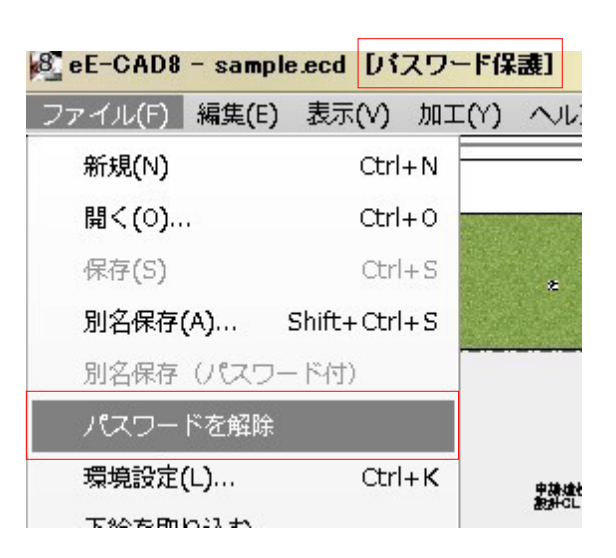

| パスワ      | フー | ド解     | 除方法        | 去 |
|----------|----|--------|------------|---|
| / // / / |    | I /UTI | [/Jヽ/ J // |   |

### ファイルを開く

設定されているパスワードを解除する場合 は、一度ファイルを開く必要があります。

パスワードを忘れてしまった場合は解除す ることは出来ません。

保護中のファイルを開き、ファイルメニュー から「パスワードを解除」を選びます。

| <b>@</b>               |  |  |  |  |  |
|------------------------|--|--|--|--|--|
| このファイルはパスワードで保護されています。 |  |  |  |  |  |
| パスワードを入力してください。        |  |  |  |  |  |
|                        |  |  |  |  |  |
| le . Suleut            |  |  |  |  |  |
| キャンセル                  |  |  |  |  |  |
|                        |  |  |  |  |  |

### パスワード保護の解除

再びパスワードの入力を求められ、正しく入 力するとパスワード保護が解除されます。